# Xerox WorkCentre 53XX Configuration Guide

UF Health – Xerox Private Data

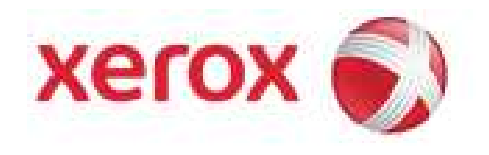

## **Document Revision History**

| By            | Date       | Version Number | Description of changes         |
|---------------|------------|----------------|--------------------------------|
| Allen Messick | 02-03-2014 | 1.0            | initial                        |
| Allen Messick | 02-11-2014 | 1.1            | Added UF Health Changes.       |
| Allen Messick | 12-04-2014 | 1.2            | Added Change to Enable<br>SMTP |
|               |            |                |                                |
|               |            |                |                                |
|               |            |                |                                |
|               |            |                |                                |
|               |            |                |                                |
|               |            |                |                                |

Page 2 of 11 Xerox / UF Health 3<sup>rd</sup> Party Private Data Version 1.2

#### **Front Panel Settings:**

- 1. Press the Log In/Out button on the front of the device.
  - a. Enter the Admin's Login ID: "admin", and press "Next".
  - b. Enter the Passcode: "1111", and press "Enter".
- 2. Press the "Machine Status" button on the front of the device.
- 3. Select the "Tools" tab on the touch screen.
- 4. Select "Machine Clock/Timers" on the right pane.
  - a. Set the Date.
  - b. Set the Time.
  - c. Touch "Close".
- 5. Select "Screen/Button Settings" on the right pane.
  - a. Select "Services Home".
  - b. "Delete" all buttons *except* Copy, Email, Network Scanning and Fax.
  - c. Touch "Save".
  - d. Go to page 2.
    - i. Select "Screen After Inserting USB".
    - ii. Set to "Off".
    - iii. Touch "Save".
    - iv. Touch "Close".
- 6. Select "Connectivity/Network" on the left pane.
- 7. Select "Protocol Settings" on the right pane.
  - a. Select "IPv4 DNS Server Setup".
    - i. Select "Get IP Address from DHCP" and enable it.
    - ii. Touch "Close", the "Close" again.
- 8. Set-up Fax Header
  - a. Choose "System Setting"
  - b. Choose "Fax Service Setting"
  - c. Choose "Local Terminal Information"
  - d. Choose "Local Name", then select Change setting and enter the company name University of Florida.
  - e. Save
- 9. Display Fax Header

Page 3 of 11 Xerox / UF Health 3<sup>rd</sup> Party Private Data Version 1.2

- a. Choose "Internal Fax Control"
- b. Choose "Transmission Header,
- c. Choose "Fax transfer"
- d. Select "Change Setting",
- e. Select "Display Header", Save.
- 10. Select "Print Service Settings" on the left pane.
- 11. Select "Other Settings" on the right pane.
  - a. Go to page 2.
    - i. Select "Banner Sheet".
      - 1. Uncheck box for "Allow Print Driver to Override".
      - 2. Select the radio button for "Off".
      - 3. Touch "Save".
    - ii. Touch "Close".
- 12. Log Out.
- 13. Touch "Reboot Now" if prompted.

### **CentreWare Internet Services Settings**

Before you begin:

- Locate your printer IP address using the Configuration Report or the Machine Status button
  - 1. At your computer, open a Web browser, type the IP address of the printer in the address field, then press **Enter** or **Return**.
  - 2. When a selection prompts you for the admin login.
  - 3. Under User ID, type **admin**.
  - 4. Under password, type the administrator password. The default password is **1111**.
  - 5. Click Login.

#### **Disable Xerox Communication Server**

- 1. Select the **Properties** tab.
- 2. Expand the **Services** folder.
- 3. Expand the Xerox Services sub-folder.
- 4. Click on Xerox Communication Server.
- 5. Uncheck the box for Server Communication.
- 6. Click Apply.

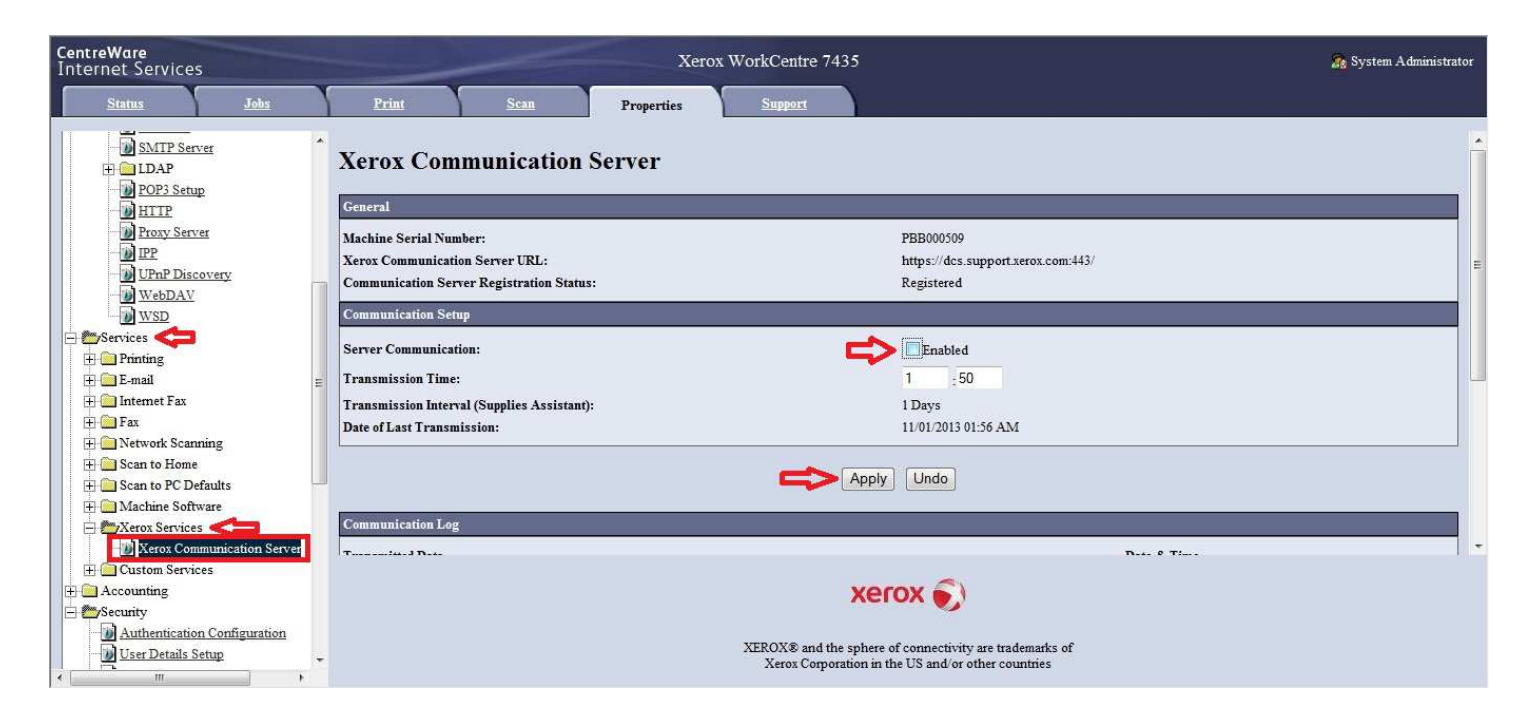

Page 5 of 11 Xerox / UF Health 3<sup>rd</sup> Party Private Data Version 1.2

### **Disable USB Port**

- 1. In CentreWare IS, click **Properties** > **Connectivity** > **Port Settings**.
- 2. Click on the **USB Enabled** checkbox to clear the box.

|                             | Xerox                                                                                                    | WorkCentre 5335                                                                                                    |                                                                                                    | 🄏 System Administrator - Logout                                                                                                    |
|-----------------------------|----------------------------------------------------------------------------------------------------|----------------------------------------------------------------------------------------------------|----------------------------------------------------------------------------------------------------|----------------------------------------------------------------------------------------------------|
| Print S                     | can <u>Address Book</u>                                                                                                    | Properties Support                                                                                                    |                                                                                                    |                                                                                                    |
| Port Settings               |                                                                                                    |                                                                                                    |                                                                                                    |                                                                                                    |
| Port Settings               |                                                                                                    |                                                                                                    |                                                                                                    |                                                                                                    |
| Port                        | Enablement                                                                                                    | Transport Protocol                                                                                                    |                                                                                                    |                                                                                                    |
|                             |                                                                                                    |                                                                                                    |                                                                                                    |                                                                                                    |
| USB                         | <b>V</b> inabled                                                                                                    |                                                                                                    |                                                                                                    |                                                                                                    |
| EducaTalla                  | The state of                                                                                                    |                                                                                                    |                                                                                                    |                                                                                                    |
| Lineriaik                   | Enabled                                                                                                    |                                                                                                    |                                                                                                    |                                                                                                    |
| NetWare                     | Enabled                                                                                                    | IPX / SPX                                                                                                    | TCP/IP                                                                                                    |                                                                                                    |
| SNMP                        | Enabled                                                                                                    | UDP                                                                                                    | IPX []                                                                                                    |                                                                                                    |
| SMB                         | Enabled                                                                                                    | TCP/IP                                                                                                    | NetBEUI                                                                                                    |                                                                                                    |
| LPD                         | Enabled                                                                                                    |                                                                                                    |                                                                                                    |                                                                                                    |
| Port 9100                   | Image: State of the state of the state o |                                                                                                    |                                                                                                    |                                                                                                    |
| Send E-mail                 | <b>Enabled</b>                                                                                                    |                                                                                                    |                                                                                                    |                                                                                                    |
| Receive F-mail              | Enabled                                                                                                    |                                                                                                    |                                                                                                    |                                                                                                    |
|                             |                                                                                                    |                                                                                                    |                                                                                                    |                                                                                                    |
| E-mail Notification Service | Enabled                                                                                                    |                                                                                                    |                                                                                                    |                                                                                                    |
|                             |                                                                                                    |                                                                                                    | <b>~</b>                                                                                                    |                                                                                                    |
|                             |                                                                                                    | xerox                                                                                                    |                                                                                                    |                                                                                                    |
|                             |                                                                                                    |                                                                                                    |                                                                                                    |                                                                                                    |
|                             | X                                                                                                    | EROX® and the sphere of connectivit                                                                                                    | ty design are trademarks of                                                                                                    |                                                                                                    |
|                             |                                                                                                    | Xerox Corporation in the US and                                                                                                    | l/or other countries.                                                                                                    |                                                                                                    |
|                             | Print     S       Port Settings        Port Settings        Port        VSB        EtherTalk        NetWare        SMB        LPD        Port 9100        Send E-mail        Receive E-mail        E-mail Notification Service                                                                                                    | Paint     Scan     Address Book       Dort Settings       Port Settings       Port     Enablement       USB     Imabled       EtherTalk     Imabled       NMP     Imabled       SMB     Imabled       SMB     Imabled       SMB     Imabled       South     Imabled       South     Imabled       South     Imabled       South     Imabled       Imabled     Imabled       Imabled     Imabled       Imabled     Imabled       Imabled     Imabled       Imabled     Imabled       Imabled     Imabled | Years       Scan       Address Book       Properties       Support         Port Settings         Port Settings       Imable       Imasport Protocol         USB       Imable       Imasport Protocol         USB       Imasport Protocol       Imasport Protocol         NetWare       Imabled       Imasport Protocol         SMB       Imasport Protocol       Imasport Protocol         SMB       Imasport Protocol       Imasport Protocol         SMP       Imasport Protocol       Imasport Protocol         SMB       Imasport Protocol       Imasport Protocol         LPD       Imasport Protocol       Imasport Protocol         Port 9100       Imasport Protocol       Imasport Protocol         Send F-mail       Imasport Protocol       Imasport Protocol         Receive E-mail       Imasport Protocol       Imasport Protocol         Imasport Protocol       Imasport Protocol       Imasport Protocol         Send F-mail       Imasport Protocol       Imasport Protocol         Receive E-mail       Imasport Protocol       Imasport Protocol         Imasport Protocol       Imasport Protocol       Imasport Protocol         Imasport Protocol       Imasport Protocol       Imasport Protocol | Yant       Scan       Address Book       Properties       Support         Port Settings         Port Settings       Image Protocol         VSB       Image Protocol       Image Protocol         USB       Image Protocol       Image Protocol         NetWare       Image Protocol       Image Protocol         SNIP       Image Protocol       Image Protocol         SNIP       Image Protocol       Image Protocol         SNIP       Image Protocol       Image Protocol         SNIP       Image Protocol       Image Protocol         SNIP       Image Protocol       Image Protocol         SNIP       Image Protocol       Image Protocol         SNIP       Image Protocol       Image Protocol         SNIP       Image Protocol       Image Protocol         SNIP       Image Protocol       Image Protocol         SNIP       Image Protocol       Image Protocol         SNIP       Image Protocol       Image Protocol         Standa       Image Protocol       Image Protocol         Standa       Image Protocol       Image Protocol         Standa       Image Protocol       Image Protocol         Standa       Image Protocol <td< td=""></td<> |

3. Scroll down and click **Apply**.

| CentreWare<br>Internet Services                   |                       |        | Xerox        | WorkCentre 533    | 35                                      | 🧟 System Administrator - Logout |
|---------------------------------------------------|-----------------------|--------|--------------|-------------------|-----------------------------------------|---------------------------------|
| Status Jobs                                       | Print                 | Scan   | Address Book | Properties        | Support                                 |                                 |
|                                                   | 10113100              |        | .v. Enabled  |                   |                                         | 11.                             |
| Properties                                        | Send E-mail           |        | Enabled      |                   |                                         |                                 |
| Configuration Overview                            | Receive E-mail        |        | Enabled      |                   |                                         |                                 |
| Description                                       | F                     |        |              |                   |                                         |                                 |
| General Setup                                     | L-mail Notification S | ervice | Enabled      |                   |                                         |                                 |
|                                                   | Internet Services     |        | Enabled      |                   |                                         |                                 |
| Port Settings                                     | FTP Client            |        | Enabled      |                   |                                         |                                 |
| Protocols                                         | IPP                   |        | Fnabled      |                   |                                         |                                 |
| > Services                                        | UD-D D'               |        |              |                   |                                         |                                 |
| Accounting                                        | OF IIF Discovery      |        |              |                   |                                         |                                 |
| ✓ Security                                        | WebDAV                |        | Enabled      |                   |                                         |                                 |
| Authentication Configuration                      | Bonjour               |        | Enabled      |                   |                                         |                                 |
| User Details Setup                                | WSD Print             |        | Fnabled      |                   |                                         |                                 |
| Create Authorization Groups                       | won a                 |        |              |                   |                                         |                                 |
| <ul> <li>Remote Authentication Servers</li> </ul> | WSD Scan              |        | Enabled      |                   |                                         |                                 |
| IP Filtering                                      | SOAP                  |        | Enabled      |                   |                                         |                                 |
| Unbounded Port                                    |                       |        |              |                   |                                         |                                 |
| Audit Log                                         |                       |        |              |                   | Apply Undo                              |                                 |
| INfacture Ligital Certificate Managen             |                       |        |              |                   |                                         |                                 |
| Certificate Management                            |                       |        |              |                   |                                         |                                 |
| Certificate Revocation Retrieval Settir           |                       |        |              |                   | xerox 🔊                                 |                                 |
| FIPS140 Validation Mode                           |                       |        |              |                   |                                         |                                 |
| IEEE 802.1x                                       |                       |        |              | TROVE and the ent | are of comparisity design are to demode | of .                            |
| SSL / TLS Settings                                | •                     |        | 4            | Xerox Corporat    | tion in the US and/or other countries.  | 0                               |
| ۲ <u> </u>                                        |                       |        |              |                   |                                         |                                 |

Page 6 of 11 Xerox / UF Health 3<sup>rd</sup> Party Private Data Version 1.2

#### Set HTTPS

#### **Creating a Self-Signed Certificate**

- 1. In CentreWare IS, click **Properties** > **Security** > **Machine Digital Certificate Management**.
- 2. Click Create New Certificate.
- 3. Select Self Signed Certificate.
- 4. Click Continue.

| CentreWare<br>Internet Services         | Xerox WorkCentre 5325                                                                                                    | 👧 System Administrator - Logout |
|-----------------------------------------|----------------------------------------------------------------------------------------------------|---------------------------------|
| Status Jobs                             | Print Scan Address Book Properties Support                                                                                                    |                                 |
| Services                                |                                                                                                    |                                 |
| Accounting                              | Machine Digital Certificate Management                                                                                                    |                                 |
| ➡ Security                              | in a second second seco |                                 |
| Authentication Configuration            | Machina Digital Cardificata                                                                                                    |                                 |
| User Details Setup                      | Machine Dignal Certificate                                                                                                    |                                 |
| Create Authorization Groups             | Current Status • A Self-Signed Certificate is established on this machine.                                                                                                    |                                 |
| ➡ Remote Authentication Servers         | -                                                                                                    |                                 |
| Authentication System                   | Create New Certificate Upload Signed Certificate                                                                                                    |                                 |
| Kerberos Server                         |                                                                                                    |                                 |
| SMB Server                              |                                                                                                    |                                 |
| Xerox Secure Access Settings            |                                                                                                    |                                 |
| IP Filtering                            |                                                                                                    |                                 |
| Unbounded Port                          |                                                                                                    |                                 |
| Audit Log                               |                                                                                                    |                                 |
| Machine Digital Certificate Managema    | $\langle \exists$                                                                                                    |                                 |
| IPSec                                   |                                                                                                    |                                 |
| Certificate Management                  |                                                                                                    |                                 |
| Certificate Revocation Retrieval Settin |                                                                                                    |                                 |
| FIPS140 Validation Mode                 |                                                                                                    |                                 |
| IEEE 802.1x                             |                                                                                                    |                                 |
| SSL / TLS Settings                      |                                                                                                    |                                 |
| S/MIME Settings                         |                                                                                                    |                                 |
| PDF Signature Settings                  | xerox 🔊                                                                                                    |                                 |
| • Watermark                             |                                                                                                    |                                 |
| Force Annotation                        |                                                                                                    |                                 |
| Job Status Default                      | XEKOX® and the sphere of connectivity design are trademarks of<br>Xeror Connection in the US and/or other countries                                                                                                    |                                 |
| ( )                                     | Actor colporation in the CS and of other countries.                                                                                                    |                                 |

- 5. Select the Public Key Size. (1024)
- 6. Next to **Days of Validity**, type the number of days (1-9999) until the certificate expires. ( **5000** )
- 7. Click Apply.

| CentreWare<br>Internet Services                                                                  |                        | Xerox WorkCen    | tre 7435                                                                                         | 👧 System Administrator |
|--------------------------------------------------------------------------------------------------|------------------------|------------------|--------------------------------------------------------------------------------------------------|------------------------|
| Status Jobs                                                                                      | Print Scan             | Properties Suppo |                                                                                                  |                        |
| Aerox workCentre 7435                                                                            | Machine Digital Certif | icate Management |                                                                                                  |                        |
| Connectivity     Services     Accounting                                                         | Public Key Size:       |                  | 1024 Bits  XC-8D83E4                                                                             |                        |
| Construction     Configuration     User Details Setup                                            | Days of Validity:      |                  | 5000                                                                                             |                        |
| Create Authorization Groups      Remote Authentication Servers      Defining      Urbounded Part |                        |                  |                                                                                                  |                        |
| Audit Log                                                                                        |                        |                  |                                                                                                  |                        |
| Certificate Management     Certificate Revocation Retrieval Se     FIPS140 Validation Mode       |                        |                  |                                                                                                  |                        |
| EEE 802.1x     SSL / TLS Settings     PDF / XPS Security Settings                                |                        |                  | xerox 🏹                                                                                          |                        |
| Watermark     Job Status Default     Plug-in Settings                                            |                        | XEROX®<br>Xerox  | and the sphere of connectivity are trademarks of<br>Corporation in the US and/or other countries |                        |

Page 8 of 11 Xerox / UF Health 3<sup>rd</sup> Party Private Data Version 1.2

#### Configuring Secure HTTP and SSL/TLS Settings

- 1. In CentreWare IS, click **Properties** > **Security** > **SSL/TLS Settings**.
- 2. Next to HTTP SSL/TLS Communication, select Enabled.
- 3. Click Apply.
- 4. Click Reboot Machine.

| CentreWare<br>Internet Services                                                                                                    | Xerox                                                                                                    | WorkCentre 7435                                                                                               | 🔏 System Administrator |
|----------------------------------------------------------------------------------------------------|----------------------------------------------------------------------------------------------------|----------------------------------------------------------------------------------------------------|------------------------|
| Status Jobs                                                                                                    | Print Scan Properties                                                                                                    | Support                                                                                                    |                        |
| Services                                                                                                    | SSL / TLS Settings                                                                                                    |                                                                                                    |                        |
| User Details Setup     Oreate Authonization Groups     Peterse     PEltering     Unbounded Port     Audit Log     Machine Digital Certificate Manag     Oreate     Certificate Management                     | HTTP - SSL / TLS Communication:<br>HTTP - SSL / TLS Communication Port Number:<br>LDAP - SSL / TLS Communication:<br>SMTP - SSL / TLS Communication:<br>S/MIME Communication:<br>Verify Remote Server Certificate: | Enabled<br>443 (1 - 65535)<br>Enabled<br>Disabled<br>Enabled<br>Enabled                                       |                        |
| Certificate Revocation Retrieval St  FIPS140 Validation Mode  FIPS140 Validation Mode  StL/TLS Settings  StL/TLS Settings  Watemark  Composition Validation  Watemark  Composition Validation  Status Default |                                                                                                    |                                                                                                    |                        |
| Plug-in Settings     Hard Disk Overwrite     Service Representative Restricted     System Administrator Settings     Feature Enablement                                                                       |                                                                                                    | XEROX® and the sphere of connectivity are trademarks of<br>Xerox Corporation in the US and/or other countries |                        |

#### **Disable SNMPv1/v2 and Enable SNMPv3**

- 1. In CentreWare IS, click **Properties** > **Connectivity** > **SNMP Configuration**.
- 2. Clear the checkbox for **Enable SNMP v1/v2 Protocols.**
- 3. Click on checkbox to Enable SNMPv3 Protocol.
- 4. Click Apply.

# Note: The remainder of the SNMPv3 Configuration will be completed at Install.

Page 9 of 11 Xerox / UF Health 3<sup>rd</sup> Party Private Data Version 1.2 5. Return to the **SNMP Configuration** page.

| CentreWare<br>Internet Services                                                                                                    | Xerox WorkCentre 5335                                                                                                    | 🔏 System Administrator - Logout     |
|----------------------------------------------------------------------------------------------------|----------------------------------------------------------------------------------------------------|-------------------------------------|
| Status Jobs                                                                                                    | Print Scan Address Book Properties Support                                                                                                    |                                     |
| Properties<br>Configuration Overview<br>Description<br>• General Setup<br>• Connectivity<br>Port Settings<br>• Physical Connections<br>• Protocols<br>EtherTalle | General         SNMP Port Status:         SNMP Properties         Image: SnMP v1/v2c Protocols         Image: SnMP v3 Protocol         Image: SnMP v3 Protocol         Image: SnMP v3 Protocol         Image: SnMP v3 Protocol         Image: SnMP v3 Protocol         Image: SnMP v3 Protocol         Image: SnMP v3 Protocol |                                     |
| NetWare<br>TCP/IP<br>SNMP Configuration                                                                                                    | Note: Configure H11PS before configuring SNMP VS. Configuring first feature requires secure web page communication. Note: Turning off the SNMP protocols will cause an interruption in the communication between the device and remote client applications.                                                                    | E                                   |
| SSDP<br>Microsoft Networking<br>LPD<br>Port 9100                                                                                                    | Enabled<br>Note: When the Authentication Failure Generic Trap is enabled, this machine will generate a trap for every SNMP request that is received by the machine v<br>name.                                                                                                    | which contains an invalid community |
| SMTP Server<br>LDAP<br>POP3 Setup                                                                                                    | Apply Undo Advanced                                                                                                    | ļ                                   |
| Proxy Server<br>IPP<br>UPnP Discovery                                                                                                    | xerox 🔊                                                                                                    |                                     |
| WebDAV<br>Bonjour<br>WSD                                                                                                    | XEROX® and the sphere of connectivity design are trademarks of<br>Xerox Corporation in the US and/or other countries.                                                                                                    |                                     |

- 6. Click the Edit SNMP v3 Properties button.
- 7. Input the SNMP v3 password into all four fields.

| CentreWare<br>Internet Services                                                                                                    | Xerox W                                                                                                    | orkCentre 7435                                |        | 🔏 System Administrator |
|----------------------------------------------------------------------------------------------------|----------------------------------------------------------------------------------------------------|-----------------------------------------------|--------|------------------------|
| <u>Status</u> <u>Jobs</u>                                                                                                    | Print Scan Properties                                                                                                    | Support                                       |        |                        |
|                                                                                                    | Edit SNMP v3 Properties<br>Administrator Account<br>Account Enabled<br>User Name<br>Authentication Password (minimum 8 characters):<br>Confirm Authentication Password:<br>Privacy Password (minimum 8 characters):<br>Confirm Privacy Password:<br>Print Drivers / Remote Clients Account<br>Caccount Enabled | X.<br>•<br>•                                  | admin  | \$ <b>\$ \$</b>        |
| SMTP Server                                                                                                    | Reset to default Password:                                                                                                    |                                               | Reset  |                        |
| DDAP     POP3 Setup     POP3 Setup     Proxy Server     D    PP     D    Proxy Server     D    PP     D    UPnP Discovery     WebDAV |                                                                                                    |                                               |        | -                      |
| - WSD -                                                                                                    |                                                                                                    | Xerox Corporation in the US and/or other cour | ntries |                        |

8. Click Apply.

Page 10 of 11 Xerox / UF Health 3<sup>rd</sup> Party Private Data Version 1.2

### **Change Admin Password**

- 1. In CentreWare IS, click **Properties > Security > System Administrator Settings**.
- 1. In the **System Administrator's Login ID** box type admin.
- 2. Type the new password into the Administrator's Passcode and Retype Administrator's Passcode boxes.
- 3. Click **Apply**.

| CentreWare<br>Internet Services                                                                                                    |                                    | Xerox WorkCentre 5335                                              |                               |              |                                                  | 🔏 System Administrator - Logout                                      |          |
|----------------------------------------------------------------------------------------------------|------------------------------------|--------------------------------------------------------------------|-------------------------------|--------------|--------------------------------------------------|----------------------------------------------------------------------|----------|
| Status J                                                                                                    | <u>Iobs</u>                        | Print                                                              | <u>Scan</u>                   | Address Book | Properties                                       | Support                                                              |          |
| Authentication Configurat<br>User Details Setup<br>Create Authonization Grou<br>P Remote Authentication Se<br>IP Filtering<br>Unbounded Port<br>Audit Log | ion Sy<br>ps<br>avers Syst<br>Adm  | r <b>stem Admi</b><br>tem Administrator S<br>ninistrator's Login I | nistrator S<br>Settings<br>D: | Settings     | _                                                |                                                                      | <b>ح</b> |
| Machine Digital Certificate<br>IPSec<br>Certificate Management<br>Certificate Revocation Ret<br>FIPS140 Validation Mode                                   | e Managem Rety<br>neval Settir Max | ype Administrator's<br>ximum Login Attemp                          | ae:<br>Passcode:<br>ats:      |              |                                                  | 5 Attempts (0 - 10) 0=Unlimited Att                                  | empt     |
| IEEE 802.1x<br>SSL / TLS Settings<br>PDF / XPS Signature Settin<br>Watermark                                                                              | ngs<br>E                           |                                                                    |                               |              |                                                  | y Undo                                                               |          |
| <ul> <li>Job Status Default</li> <li>Plug-in Settings</li> <li>On Demand Overwrite<br/>Display Network Settings</li> </ul>                                |                                    |                                                                    |                               |              |                                                  |                                                                      |          |
| Service Representative Re<br>System Administrator Sett<br>Feature Enablement                                                                              | stricted Op<br>ings                |                                                                    |                               |              | xe                                               | erox 🕥                                                               |          |
| < III                                                                                                    |                                    |                                                                    |                               | Х            | LERUA® and the sphere of<br>Xerox Corporation in | connectivity design are trademarks of the US and/or other countries. |          |

Page 11 of 11 Xerox / UF Health 3<sup>rd</sup> Party Private Data Version 1.2